# **SAGE** journals

Rev 3/24

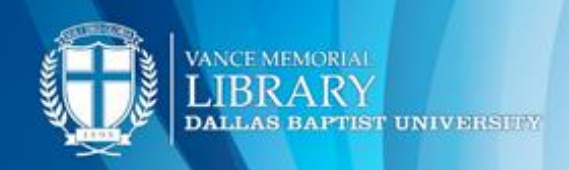

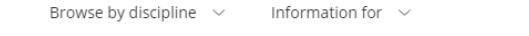

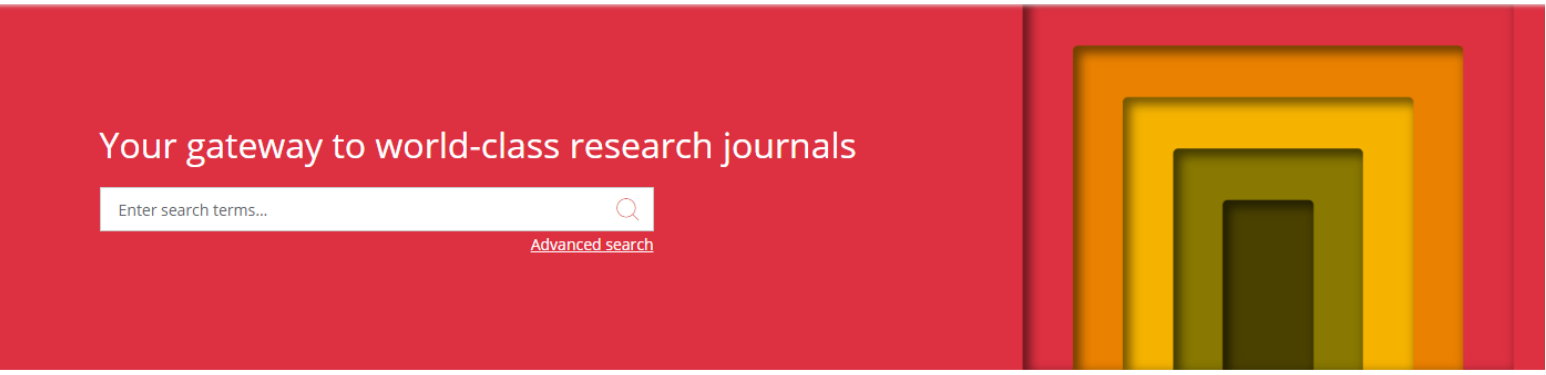

SAGE being world's 5<sup>th</sup> largest journals publisher, publishes more than 1,000 journals and over 800 books, reference works and databases a year in business, humanities, social sciences, science, technology, and medicine.

### **Advanced Search**

- Begin by clicking **Advanced search** under the Search box.
- Type the word or phrase you want to find into the main search box.
- You may narrow the search by terms, keywords, and additional filters. Click 'search'.

| Advanced search  | Citation search Recent searches Saved searches |          |
|------------------|------------------------------------------------|----------|
|                  |                                                |          |
| All content $~~$ | Enter search terms                             | $\Theta$ |
| All content 🛛 🗸  | Enter search terms                             | $\oplus$ |
| Published in:    | Enter journal title                            |          |

#### Browse Journal by Discipline

Sage has a great feature that allows a person to search by a specific discipline.

- On the top of the home page select <u>Browse Journals by</u> <u>Discipline</u> to view the drop down (pictured to the right)
- If the discipline is not in these categories click <u>Explore</u> <u>Discipline Hubs</u> at the bottom of the drop down.
  - This has the categories already laid out for your searching ease.

Humanities & Social Sciences Science, Technology, Medicine

- Browse by discipline 
  Information for 
  Select discipline: All disciplines 
  Select subject: All subjects 
  BROWSE JOURNALS
  Alternatively, you can explore our Disciplines Hubs, including:
  Journal portfolios in each of our subject areas.
  Links to Books and Digital Library content from across Sage.
  VIEW DISCIPLINE HUBS
- Choose your division then select the discipline from within.
- Once a discipline is selected you can search within the discipline's subjects.

## **Article Features: Figures & Tables**

This feature allows you to find the data and the tables used within the article.

- At the top of the article find the tabs that say "Figures and tables."
- In the figures and tables tab, you have the option to click <u>open in viewer</u> where you can then magnify, download or share the graph.

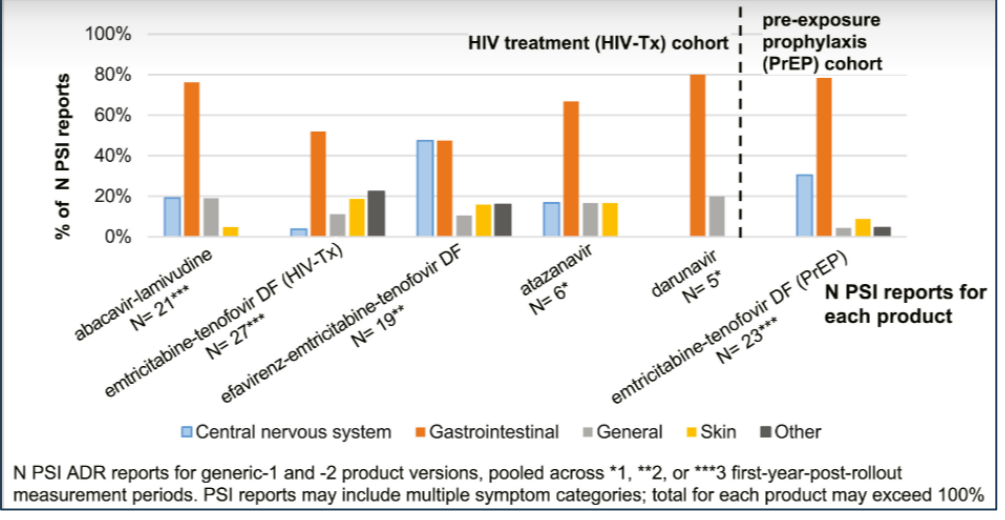

Why is using a data set convenient?

- The data and tables help prove an argument.
  - They provide proof.
  - Can be added to a presentation.

#### **Cool Feature**

Did you find a great article for your research topic? Well, you can access similar articles for your research! How? On the article page, locate:

• Similar articles: A list of related articles <u>are</u> available. Users can click "show more details" to view <u>year</u> and the publication.

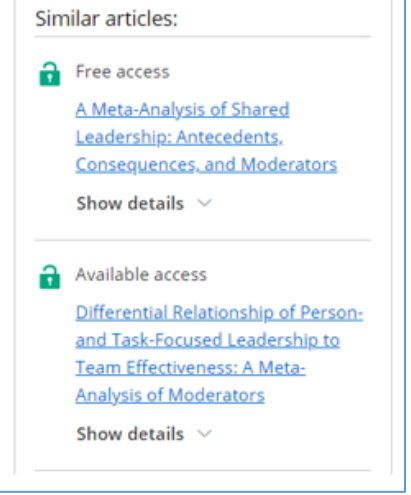

For assistance please contact a reference librarian (214) 333-5221 or email lib\_ref@dbu.edu. Also visit our website to chat, tweet and much more at: http://libanswers.dbu.edu/AskALibrarian/index

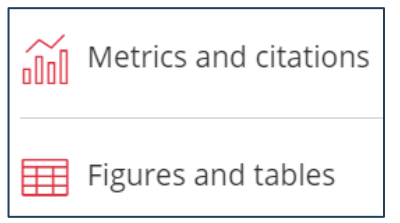